## 接続設定 (Bluetooth によるプリンタ TP-SIIMP-B30 の登録)

オプションのモバイルプリンタ (TP-SIIMP-B30) と Bluetooth 接続で簡易印刷が 行えます。

※事前にタブレットの Bluetooth 機能は ON にしてください。※ TP-SIIMP-B30 プリンタはオプション製品です。

 プリンタを接続モードにします。
 プリンタの電源ボタン (1) を長押します。
 POWER ランプ (3) の緑色が点灯して
 WIRELESS ランプ (2) の青色が点滅から
 2回点滅を 繰返すまで長押しします。
 青色ランプが 2回点滅を繰返し始めたら ボタンから手を離します。(接続モード)

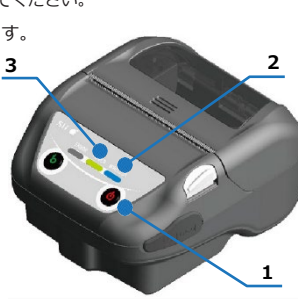

(2)「ユーティリティ」 - 「接続設定」 を選択します。

(3) プリンタのドライバがインストールされているか確認を行う。
 「まだドライバはインストールされていません。」と表示されている場合
 (4)の手順からドライバをインストールして下さい。
 「ドライバはインストール済みです。」と表示されていて、

モバイルプリンタと接続が出来ない場合は(6)の手順を参照して下さい。

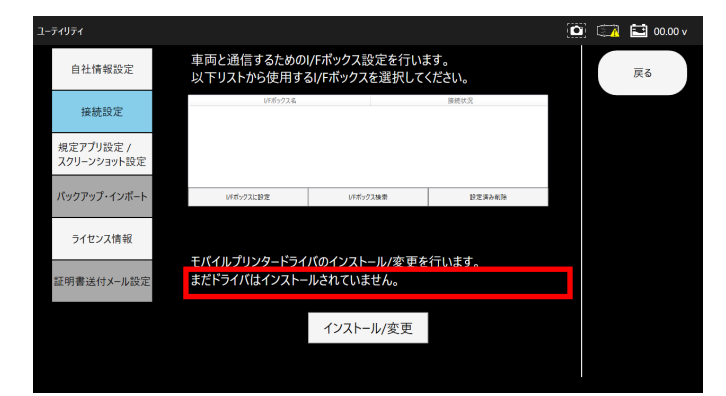

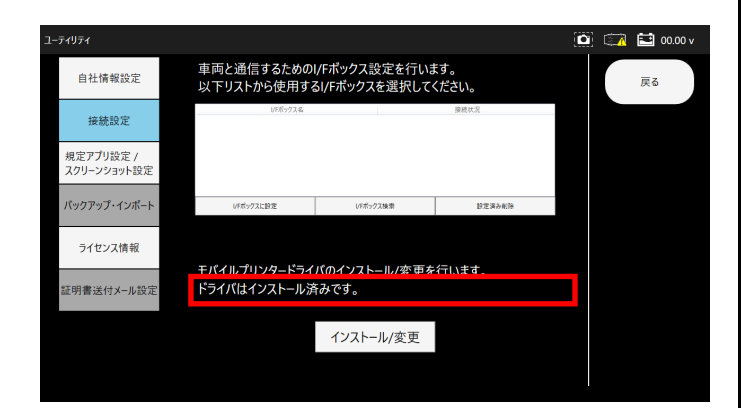

(4)「インストール/変更」ボタンを選択してドライバのインストールを行ってくだ さい。

下記画像が表示された場合は、アプリのアップデートを行ってください。

| インストール失敗                                           |    |  |  |
|----------------------------------------------------|----|--|--|
| プリンタドライバーのインストールに必要なファイルが見つかりません。<br>アプリを更新してください。 |    |  |  |
|                                                    | ОК |  |  |

(5)ドライバのインストール実施。画面に従い選択を行ってください。

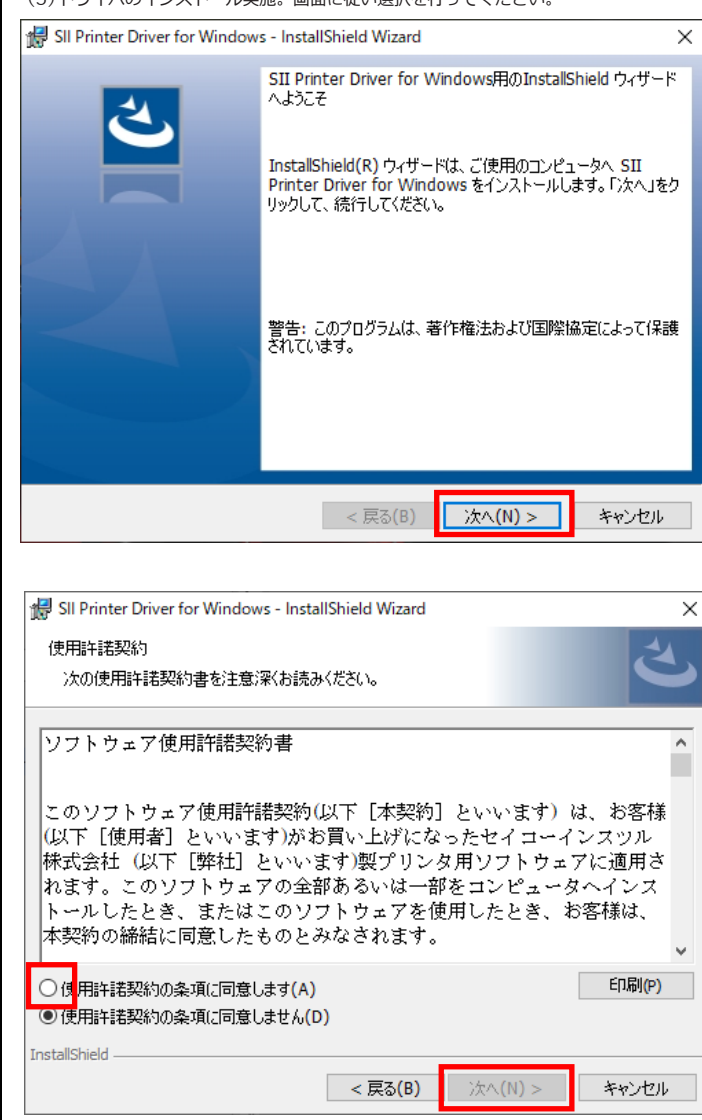

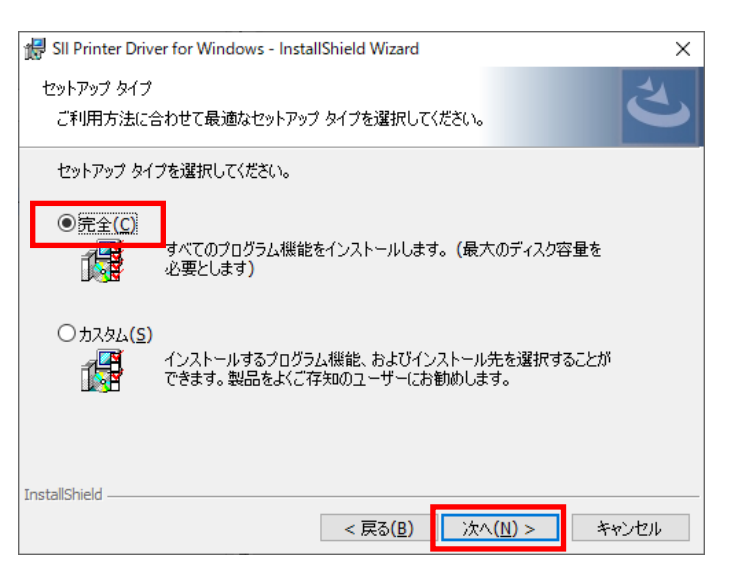

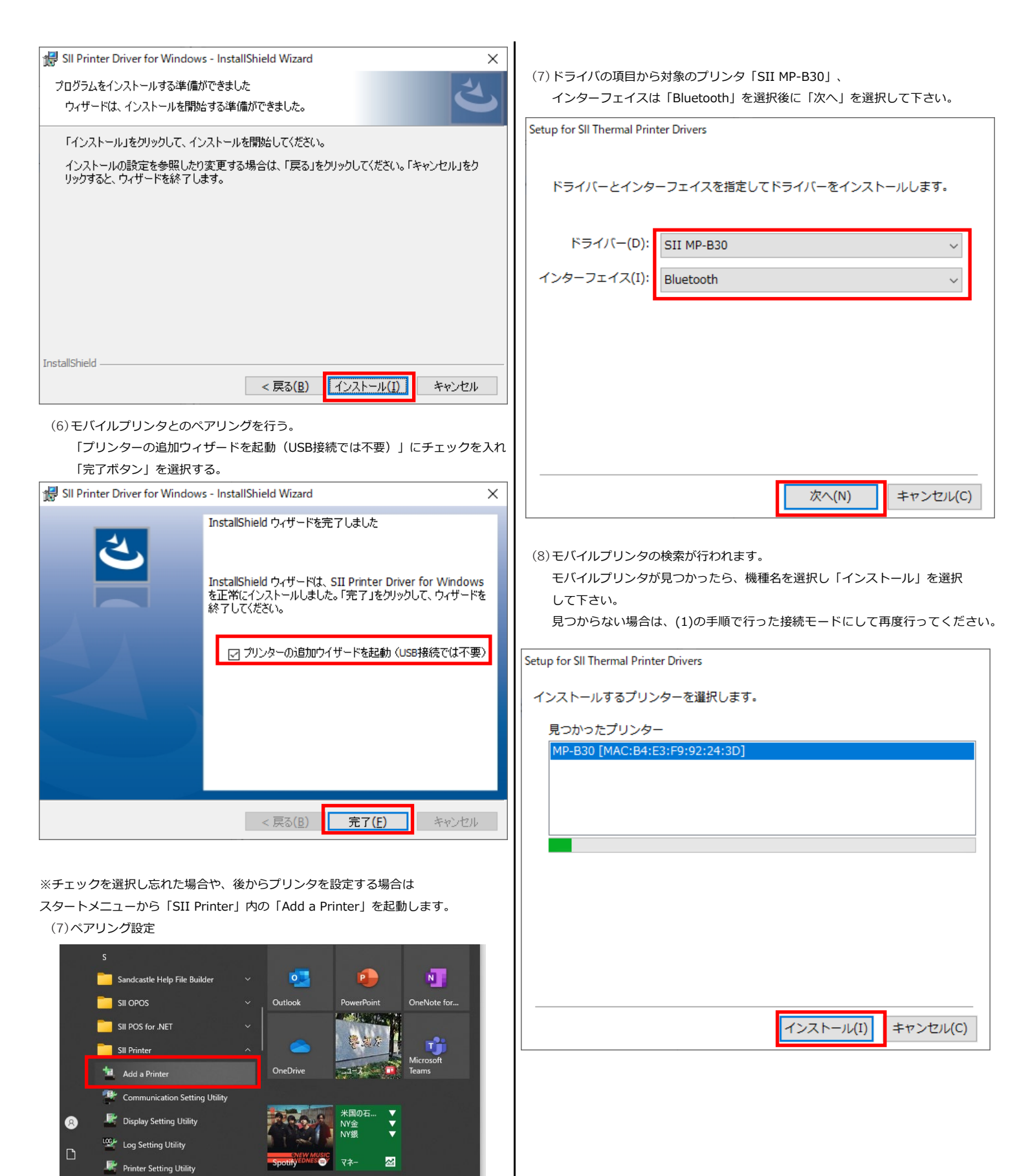

ී

📻 Sample Program

Slideshow Setting Utility

探る

(9)「ドライバはインストール済みです。」と表示されていれば接続設定は完了となります。

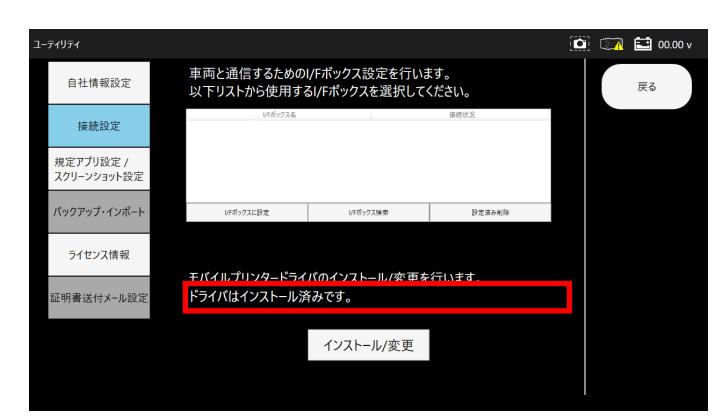

## (10) モバイルプリンタでの印刷時

データモニタや故障コード等でモバイルプリンタ印刷時に以下ダイアログが表示されます。 (8)で指定したモバイルプリンタが表示されているため、選択し「印刷」ボタンを選択 するとモバイルプリンタで印刷が行われます。

| h 印刷<br>全般                                                                                                    |                                                 |
|----------------------------------------------------------------------------------------------------|-------------------------------------------------|
| ┌プリンターの選択────                                                                                                    |                                                 |
| <ul> <li>Adobe PDF</li> <li>Fax</li> <li>SII MP-B30</li> <li>Microsoft Print to PDF</li> <li>Microsoft XPS Document Writer</li> </ul> | ≫ OneNote (Desktop)<br>≫ OneNote for Windows 10 |
| <<br>状態: 準備完了<br>場所:<br>コメント:                                                                                                    | ><br>詳細設定( <u>R)</u><br>プリンターの検索( <u>D</u> )    |
| ページ範囲<br>● すべて(L)<br>● 選択した部分(I) ● 現在のページ(L)<br>● ページ指定(G):                                                                           | 部数( <u>C</u> ): 1 ÷<br>マ部単位で印刷( <u>C</u> )      |
|                                                                                                    | 19 19<br>印刷(P) キャンセル 適用(A)                      |